# **2014** ST200 开发套件用户手册

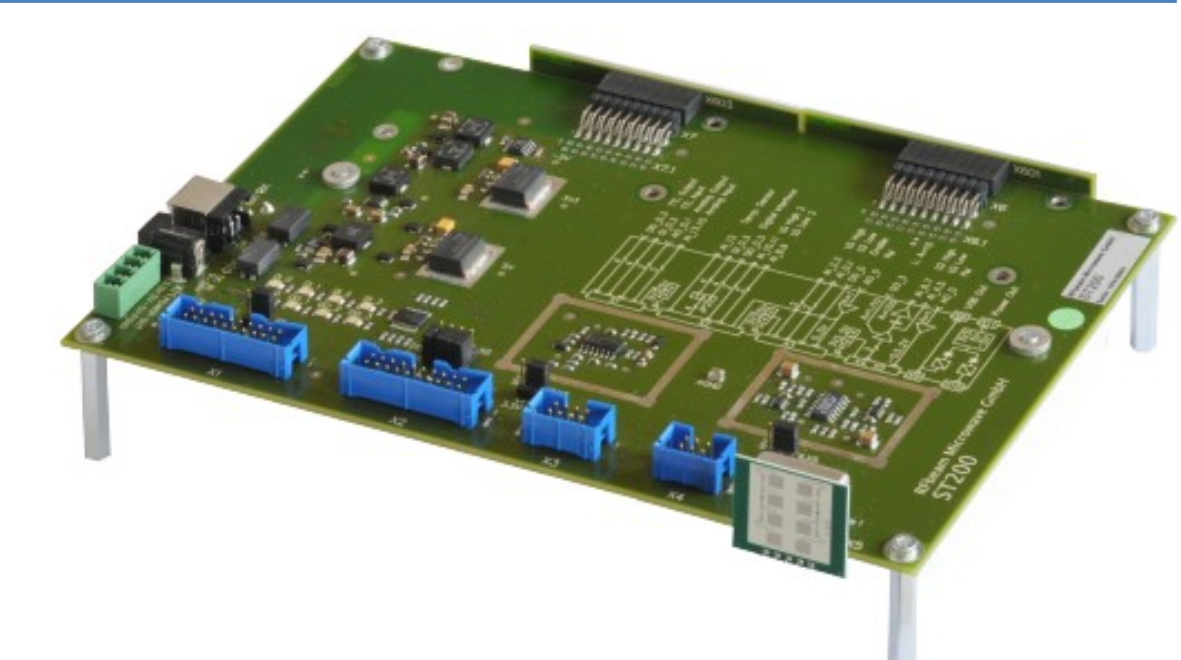

BEYD 深圳市佰誉达科技有限公司 2014/10/27

## 目录

| 特点                                | 3  |
|-----------------------------------|----|
| 应用                                | 3  |
| 功能概述                              | 3  |
| ST200 系统框图                        | 4  |
| 入门准备                              | 5  |
| 所需设备清单                            | 5  |
| 安装 Signal Explorer 软件             | 5  |
| 检查配置并开始体验                         | 6  |
| ST200 开发套件硬件介绍                    | 7  |
| 雷达传感器接头说明                         | 8  |
| X4, X5 K-LC 系列雷达传感器               | 8  |
| X3 K-HC1 和 K-MC 系列雷达传感器           | 8  |
| 其他雷达传感器                           | 8  |
| Signal Explorer 软件                | 9  |
| 概述                                | 9  |
| 【Help】帮助按钮                        | 9  |
| 操作模式                              | 9  |
| 通用功能部分                            | 10 |
| 读数                                | 10 |
| 配置(Configurations)选择器             | 10 |
| 设定配置(Configuratons)               | 10 |
| 信号操作部分                            | 10 |
| 录制信号部分                            | 10 |
| 使用 Signal Explorer 软件             | 11 |
| Doppler 模式                        | 11 |
| 关于多普勒雷达                           | 11 |
| 计算多普勒频率                           | 11 |
| ST200 的 Doppler 模式                | 12 |
| 各种 Chart(图表)模式                    | 13 |
| 缩放和移动图表                           | 13 |
| Signal chart mode 信号图表模式          | 13 |
| Signal chart mode 信号图表模式测量缓慢运动的信号 | 14 |
| RMS chart 模式                      | 14 |
| 探索相位关系                            | 15 |
| FMCW 模式                           | 16 |
| 关于 FMCW                           | 16 |
| 锯齿波调制                             | 16 |
| 三角波调制                             | 17 |
| 高级 FMCW 调制技术                      | 17 |
| 测距精度                              |    |
| 实际信号中的自混频串扰                       |    |
| 线性特征                              | 19 |

| 探索 FMCW                                           | 19                         |
|---------------------------------------------------|----------------------------|
| FSK 模式                                            | 20                         |
| 探索 FSK                                            | 21                         |
| 技术背景                                              | 21                         |
| 录制与回放信号                                           | 22                         |
| 限制文件大小                                            | 22                         |
| 设定                                                | 23                         |
| 配置(Configurations)                                | 23                         |
| 配置(Configurations)设定                              | 23                         |
| 雷达传感器规格书                                          | 24                         |
| 命名约定                                              | 24                         |
| 存储路径                                              | 24                         |
| 适配已有雷达传感器                                         | 24                         |
| 新建一个全新的雷达传感器                                      | 24                         |
| FM 斜坡定义                                           | 25                         |
| FM 线性调频                                           | 25                         |
| 文件和目录组织                                           | 26                         |
| 系统文件                                              | 26                         |
| 工作文件                                              | 26                         |
| 雷达传感器接头                                           | 27                         |
| X1 通用 I/O 接头                                      | 27                         |
| X2/X3 直接输入接头                                      | 27                         |
| x2 引脚配置                                           | 27                         |
| X3引脚配置/供电电源选择                                     | 28                         |
|                                                   |                            |
| X4 / X5 高增益输入                                     | 28                         |
| X4/X5 高增益输入<br>引脚配置/供电电源选择                        | 28<br>28                   |
| X4 / X5 高增益输入<br>引脚配置/供电电源选择<br>为 X4 / X5 可选的增益设置 | 28<br>28<br>28             |
| <ul> <li>X4 / X5 高增益输入引脚配置/供电电源选择</li></ul>       | 28<br>28<br>28<br>28<br>28 |
| <ul> <li>X4 / X5 高增益输入引脚配置/供电电源选择</li></ul>       |                            |

### 特点

- 支持 CW、FMCW、FSK 和单脉冲雷达传感器
- 可通过 USB 连接电脑
- 板载低噪声电源
- 多种接头,可连接多种雷达传感器
- 板载放大器供多普勒雷达传感器使用
- 高性能 16 位数据处理
- ADC 和 DAC 采样率高达 250kHz
- 设计坚固、紧凑
- 强大的 PC 端软件 Signal Explorer
- 集成 NI 公司 LabVIEWDAQmx USB 接口

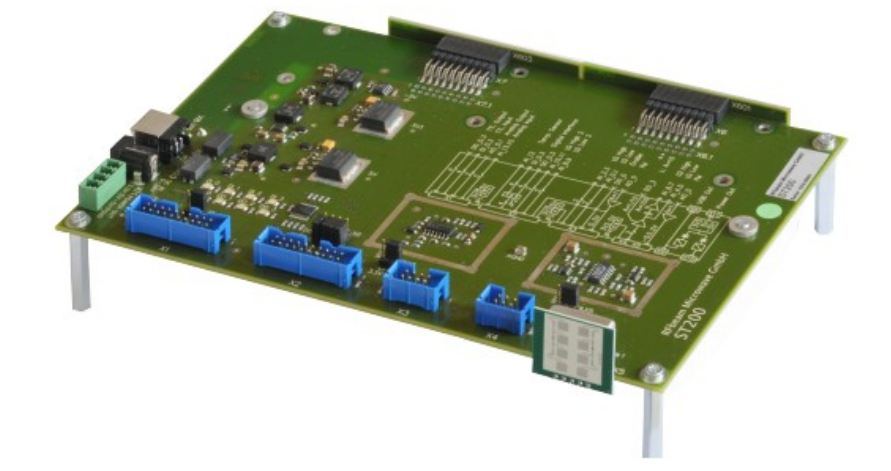

### 应用

- 评估先进短程雷达应用
- 开发自己的数据处理算法
- 信号分析及记录
- 学习、探索雷达原理

### 功能概述

ST200 开发套件支持 16 位数据采集和处理,采样率高达 250kHz,足以采集 RFbeam 公司的雷达传感器的信号。

ST200 的硬件主板集成了电源、放大器和丰富的 I/O 接口。数据采集由 NI 公司的一个 16 位多功能 NI-USB-6211 DAQ 模块执行,该模块安装在主板背面。

RFbeam Signal Explorer 软件操作简单,功能强大。它可用于学习基础的雷达信号处理, 也支持 FMCW 和 FSK 调制,有助于开发高精度的雷达测距产品。

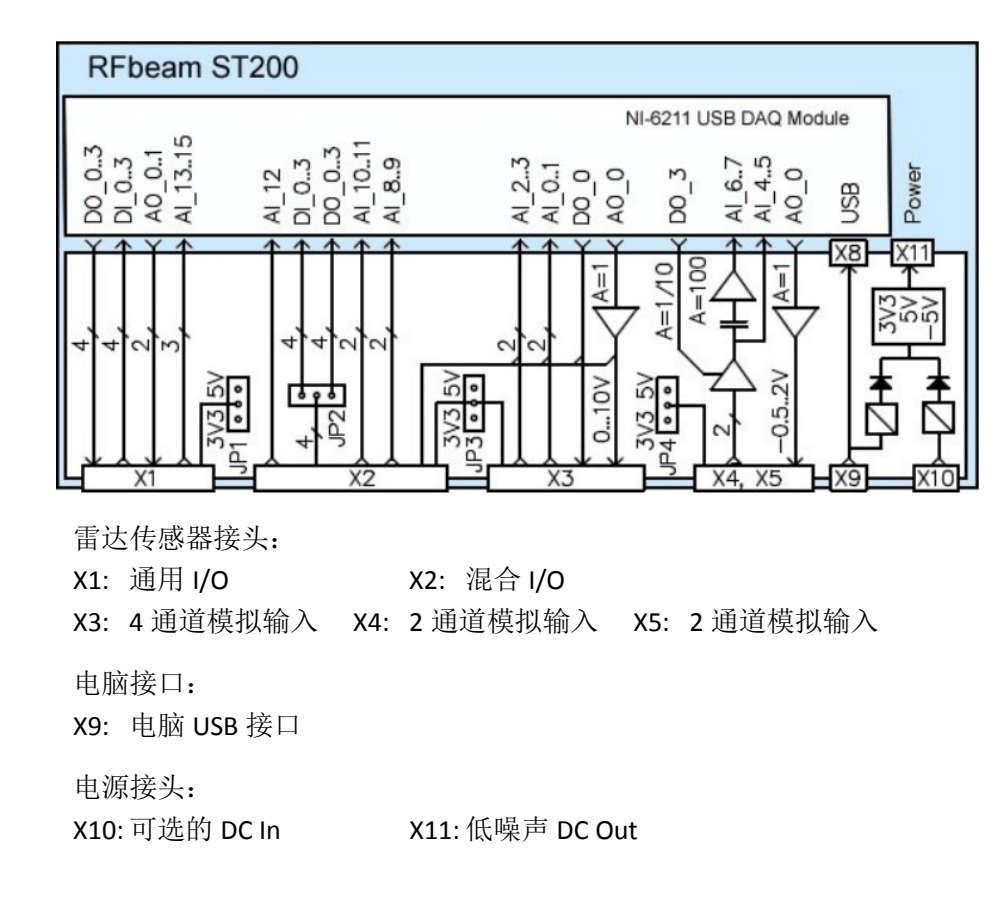

### 入门准备

连接 ST200 和电脑之前,请先安装 PC 端软件 Signal Explorer。

### 所需设备清单

- ST200 硬件开发板
- PC 端软件 Signal Explorer 安装程序
- USB 线
- 雷达传感器 K-LC2, 接到 X5 接头
- 个人电脑

### 安装 Signal Explorer 软件

ST200 的软件安装程序包含了所有的组件:

- RFbeam ST200 Signal Explorer 软件
- NI 公司 DAQmx 驱动程序
- NI 公司 LabVIEW 运行引擎系统
- 运行 RFbeam Signal Explorer 安装程序 setup.exe,光盘安装或下载安装 如果您的电脑未安装 LabVIEW 运行引擎和 DAQmx 驱动,会弹出提示,需要您接受 NI 公司的许可证
- 2. 推荐使用默认的安装路径,方便以后排除故障
- 3. 请耐心等待 LabVIEW 引擎和 DAQmx 驱动安装完成,耗时约数分钟。
- 4. 请按提示重启电脑
- 5. 安装完成后,会在电脑桌面看到 Signal Explorer 图标,或者通过 Windows 开始菜单 找到该图标:开始->所有程序->RFbeam->Signal Explorer

### 检查配置并开始体验

首先我们体验一下采用 Doppler 模式观察行人的运动,请参考图 1。

- 1. 将雷达传感器 K-LC2 接到 ST200 硬件开发板的 X5 接头
- 2. 将 ST200 通过 USB 连接电脑, Windows 系统会弹出提示"发现新硬件"
- 3. Windows 系统可能要求安装驱动,请选择"自动搜索"
- 4. 运行 SignalExplorer 软件,开始菜单->所有程序->RFbeam->SignalExplorer
- 5. 体验一下图 1 所标明的一些重要的控制选项
- 6. 按照图 1 所示,拖动检测区域的 3 个光标,如果光标不可见,请点击【Reset】按钮
- 7. 请在雷达传感器 K-LC2 前方挥手,软件上方图表会显示频率和速度信号,底部图表 会显示时域信号。
- 8. 用户可自行进一步熟悉3个光标的作用
- 9. 切换至"Doppler"-"Phase"模式("Doppler"菜单位于软件界面左上方, "Phase"菜单位 于左下方),可以看出手臂的运动方向。注意:光标请按照图1设置。

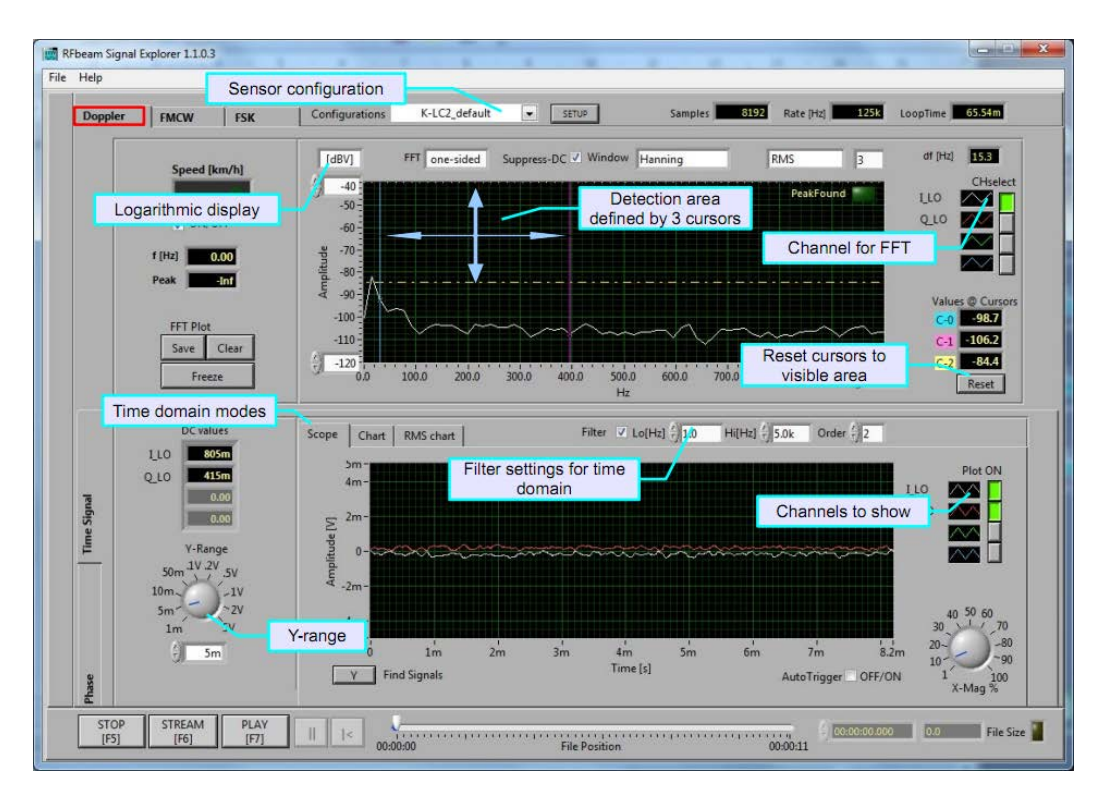

图 1. Signal Explorer 软件界面,请按照此图指示设置图中标记的选项。

### ST200 开发套件硬件介绍

ST200 主要包括: 一个主板, 一个 16 位 USB 数据采集系统(采样率 25kHz)。主板集成了 5V和 3.3V低噪声电源、模拟信号缓存器和放大器。

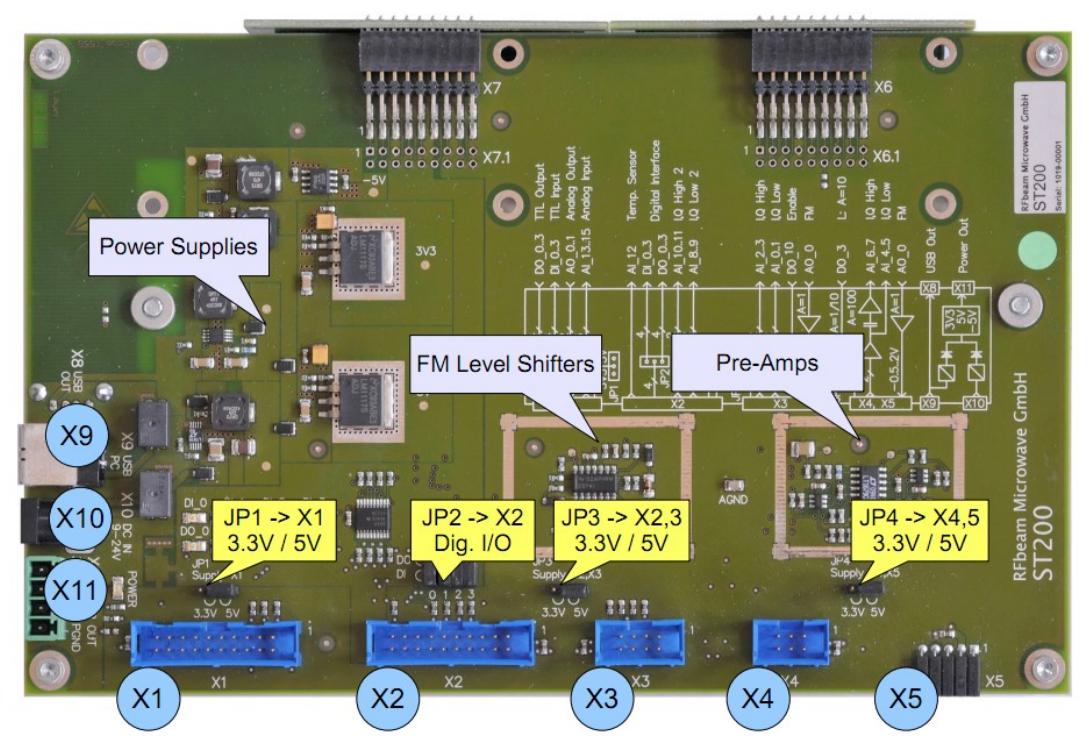

图 2. 主板连接头说明

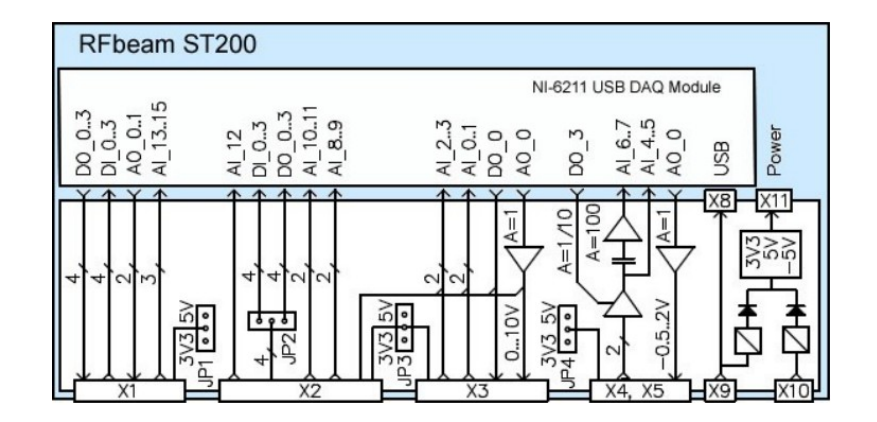

图 3. ST200 系统框图

#### 雷达传感器接头:

| X1: | 通用 I/O   | X2: | 混合 I/O   |     |         |
|-----|----------|-----|----------|-----|---------|
| X3: | 4 通道模拟输入 | X4: | 2 通道模拟输入 | X5: | 2通道模拟输入 |

电脑接口: X9: 电脑 USB 接口

电源接头: X10: 外部 DC 电源输入 X11: 板载低噪声 DC 电源输出

### 雷达传感器接头说明

关于雷达传感器接头的详细说明,请参考图 3 和<u>雷达传感器接头</u>章节。耗电较大的雷达 传感器(比如 K-MC4), USB 供电不足,需要通过 ST200 上面的 X10 接头外接一个电压为 12V 电流大于 0.5A 的 DC 电源。

#### X4, X5 -- K-LC 系列雷达传感器

X5 可连接不带内置放大器的 K-LC 系列雷达传感器,如 K-LC3 X4 支持远程连接 K-LC 系列雷达传感器 X4, X5 均支持双通道输入(I 通道和 Q 通道),并集成放大器

### X3 -- K-HC1 和 K-MC 系列雷达传感器

K-MC系列传感器内置放大器,通常连接至 X3
X3支持双通道输入(I通道和 Q通道),并连接至 DAQ系统
注:
K-HC1 雷达传感器需连接单独的电源和一根特殊的适配线
K-MC4 需要在 X10 外接 12V 的 DC 电源

#### 其他雷达传感器

如需连接其他公司的特殊雷达传感器,请与我们联系。

### Signal Explorer 软件

### 概述

### 【Help】帮助按钮

- 1. 选择主菜单上面"Help"->"Get Context Help"
- 2. 将光标置于需要了解的条目之上,会打开一个悬浮框,介绍该条目的功能

### 操作模式

ST200 SignalExplorer 提供三种操作模式:

- Doppler 模式: 测量运动目标的速度、方向
- FMCW 模式: 测量运动目标和静止目标的距离
- FSK 模式: 测量运动目标的距离

用户操作界面功能强大,可以选择操作模式、传感器类型、设置过滤器类型和带宽、显示采样率、显示时域信号和频域信号。

用户界面主要分为三个部分,分别为:通用功能部分,信号操作部分,录制信号部分。

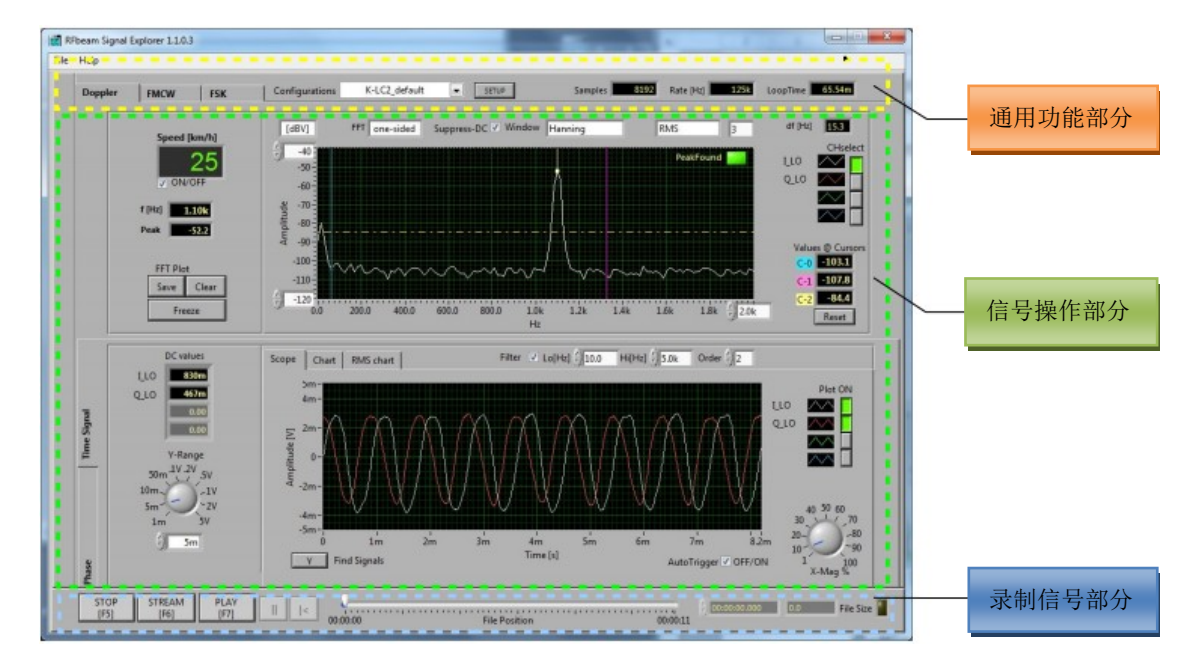

图 4. 用户界面三大部分

### 通用功能部分

在所有操作状态下,优化都可操作通用功能部分的设置和读数。

#### 读数

输入至 FFT 信号处理的每个通道的采样数 Samples: 每通道的 ADC 采样率 Rate: Loop Time: 读取所选数据的采样时间,运算公式如下: loop time = number of samples sampling Rate

#### 配置(Configurations)选择器

很多关键的设置都可以保存为配置(Configurations)。现有配置可随时调用,调用现有配 置时, SignalExplorer 软件会返回到 Doppler 模式。

#### 配置(Configuratons)命名约定:

| .cfq                     |
|--------------------------|
| ST200 接头输入引脚             |
| ST200 接头名称(可参考雷达传感器接头章节) |
| 雷达传感器型号                  |
|                          |

#### 设定配置(Configuratons)

用户可以修改或复制现有配置,也可以新建配置,可参考配置(Configurations)设定章节。

### 信号操作部分

此部分所显示的是实时信号。

通过水平方向的操作标签("Doppler","FSK","FMCW")可选择不同操作模式,某些模式会有 子模式。

通过垂直方向的操作标签(比如 Doppler 模式下的"Time Signal"和"Phase")选择子模式。

### 录制信号部分

SignalExplorer 软件可以录制实时信号,也可以回放在 Doppler 模式和 FSK 模式下录制的 信号。

### 使用 Signal Explorer 软件

### Doppler 模式

#### 关于多普勒雷达

准确的说法是多普勒连续波雷达,这种雷达不产生脉冲,而是发送 K 波段的连续波。 雷达传感器也称为雷达信号收发器,因为它们包含了发射天线和接收天线。 多普勒雷达传感器用于测量移动目标的速度和方向,欲了解更多可参考: <u>http://en.wikipedia.org/wiki/Doppler radar</u> <u>http://www.radartutorial.eu/11.coherent/co06.en.html</u>

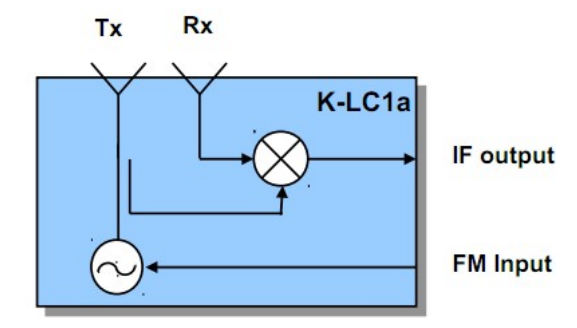

图 5. 雷达传感器电路

#### 计算多普勒频率

$$f_{d} = \frac{2 \cdot f_{Tx} \cdot v}{c_{0}} \cdot \cos \alpha \qquad (1)$$
  
or  
$$v = \frac{c_{0} \cdot f_{d}}{2 \cdot f_{Tx} \cdot \cos \alpha} \qquad (2)$$

RFbeam 公司的多普勒雷达传感器输出一个 IF 中频信号,该信号混合了发射(Tx)频率和接收(Rx) 频率,运动目标会在接收端产生一个比发射频率更 高或更低的频率。IF 中频信号是发射(Tx)频率和接 收(Rx)频率之差的绝对值。

多普勒雷达传感器工作于 CW 模式,而不是 基于飞行时间的脉冲模式。CW 模式传感器所发射 电磁波功率非常低(<20dBm, 100mW)。

| fd  | 多普勒频率       |
|-----|-------------|
| f⊤x | 发射频率(24GHz) |

- C₀ 光速(3 x 10<sup>8</sup>m/s)
- V 目标速度(m/s)
- α 雷达波束和目标运动方向的夹角

将发射频率 frx= 24.125GHz 代入以上公式,可以得到 IF 输出的多普勒频率 fd 如下:

$$f_d = v[km/h] \cdot 44 \text{Hz} \cdot \cos \alpha$$
 or  $f_d = v[m/s] \cdot 161 \text{Hz} \cdot \cos \alpha$  (4)

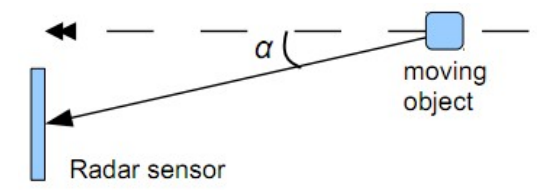

**图 6.** 角度 α 的定义

测量的速度值跟 cosα 相关,角度 α 会随着目标距离变化而变化。如需精确测速,可以先采用 FSK 模式测量运动目标的实时距离,然后算出实时 cosα。或者用脉冲雷达传感器(K-MC4)直接测出实时角度。

### ST200 的 Doppler 模式

请注意下图中对数 FFT 和线性 FFT 的区别,较小的对数波峰未在线性 FFT 体现出来。

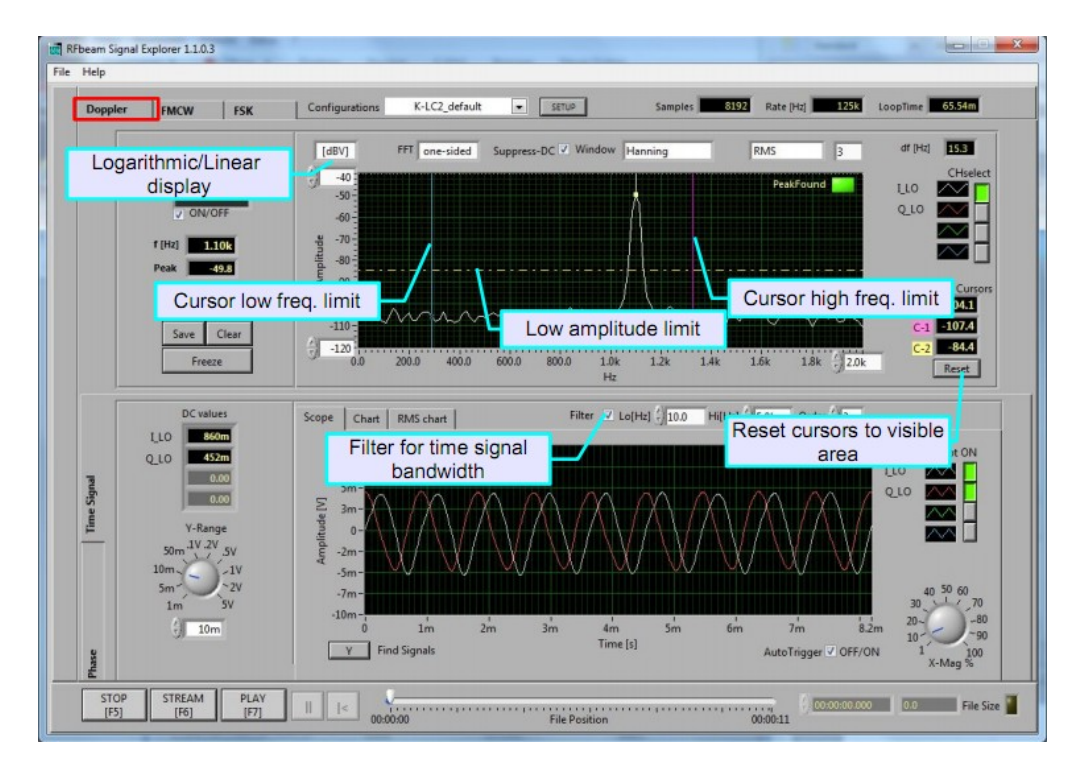

图 7. 对数 FFT 频域刻度

注意下图的线性 FFT 模式,较小的信号和噪声信号消失了。

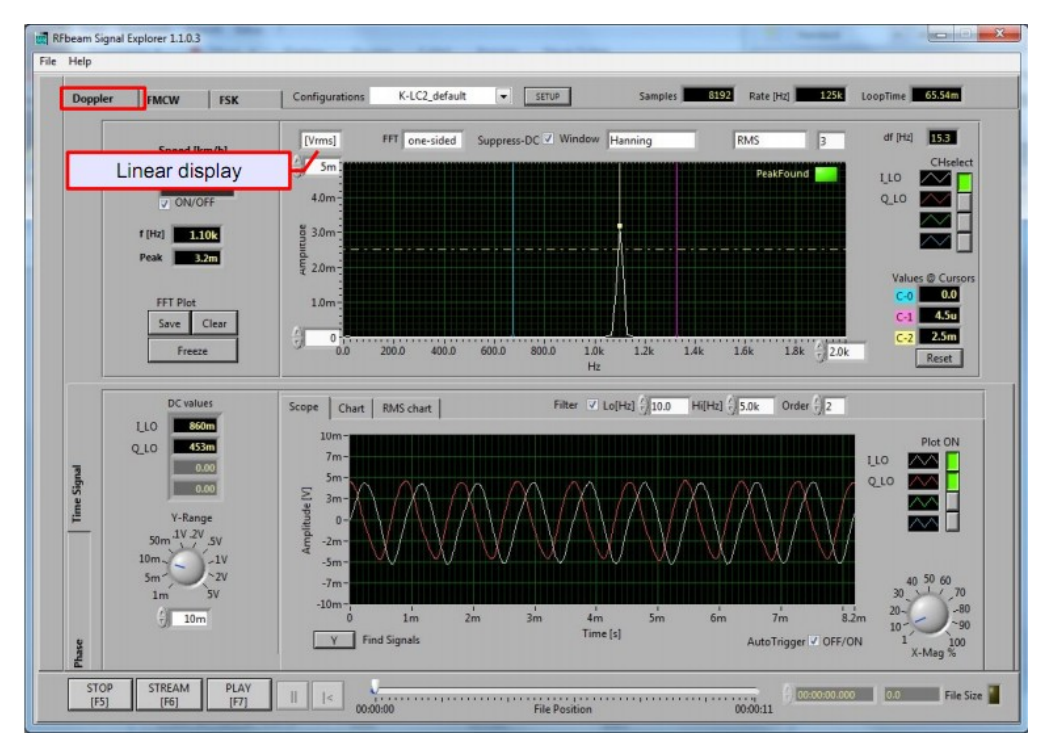

图 8. 线性 FFT 刻度

### 各种 Chart(图表)模式

除经典的"Scope"模式外,ST200还允许在"Chart"模式下观察缓慢运动的信号

#### 缩放和移动图表

图表中的数据来自信号缓冲区。这里的缩放指的是对显示级别进行缩放,而非对真实信 号进行缩放,允许滚动和缩放。

用户可通过改变 Y 轴范围或改变水平送纸速度, 来实现缩放。

图表也可以被"freezed"(冻结),冻结图表存储有最近的形成一个水平画卷,约1百万个 采样数据。

#### Signal chart mode 信号图表模式

"Signal chart mode"(图 9 红圈标示)与"Scope"(范围)模式相似,但"Signal chart mode"可以在一个移动很慢的图表上显示信号,这个有助于分析缓慢运动的信号

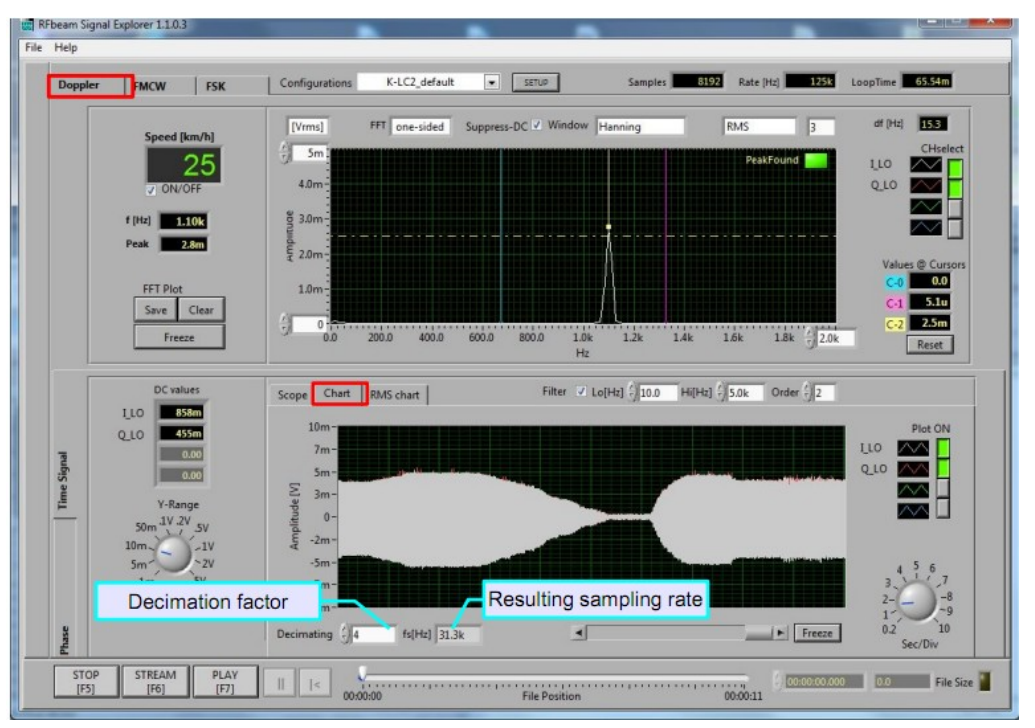

图 9. Signal chart mode 信号图表模式缓慢运动信号图表(高频率包络图)

用户需要欠采样,以防缓冲区的所有信号都显示到图表上。将 Decimation factor 设置为 最高值,但要小于 Configuration 选项中定义的采样数(图 9 中例子的采样数为 8192)。 此过程称为抽取或重采样,包含了抗频谱混叠处理以适应新的采样率:

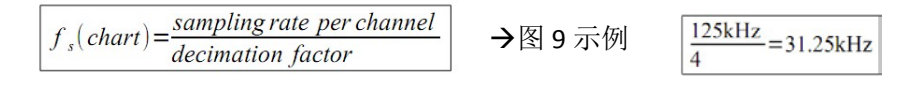

图 9 例子中新的采样率限制信号最高频谱为 0.4 \* fu = 12.5kHz。

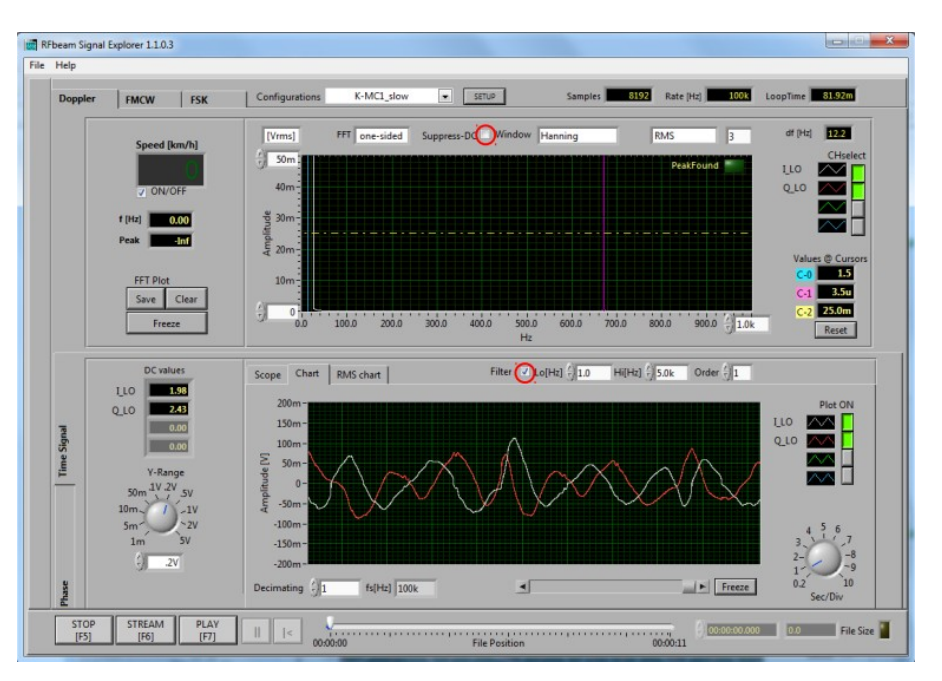

Signal chart mode 信号图表模式-测量缓慢运动的信号

图 10. Signal chart mode 显示非常低的频率信号(人体呼吸信号)

**注意**: "Suppress DC"复选框(见顶上红色标记)应取消,否则这些缓慢运动的信号将被解读为 DC 信号,导致被误删或者失真。

### RMS chart 模式

"RMS chart"模式显示图中谱峰的 RMS 幅度。

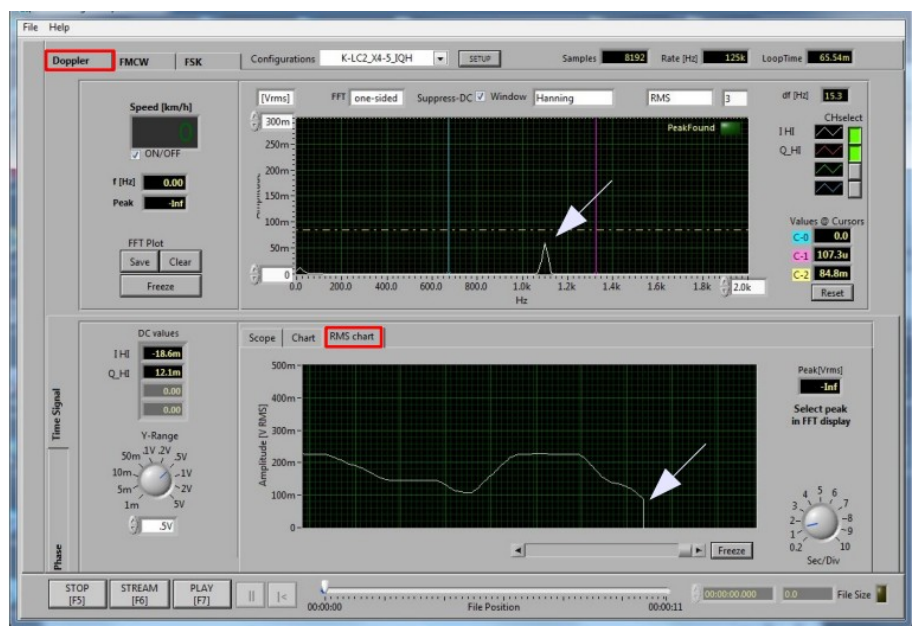

图 11. RMS chart 模式,显示选定谱峰的 RMS 幅度

图 11 显示了一个选定波峰的 RMS 幅度图, FFT 谱峰一旦离开选定范围, RMS 幅度就变为 0。 本示例中,水平光标指示的信号幅度低于最低显示刻度。

### 探索相位关系

两个通道的相位关系可通过交叉 FFT 算法(见图 12)或复杂 FFT 算法(见图 13)进行评估。

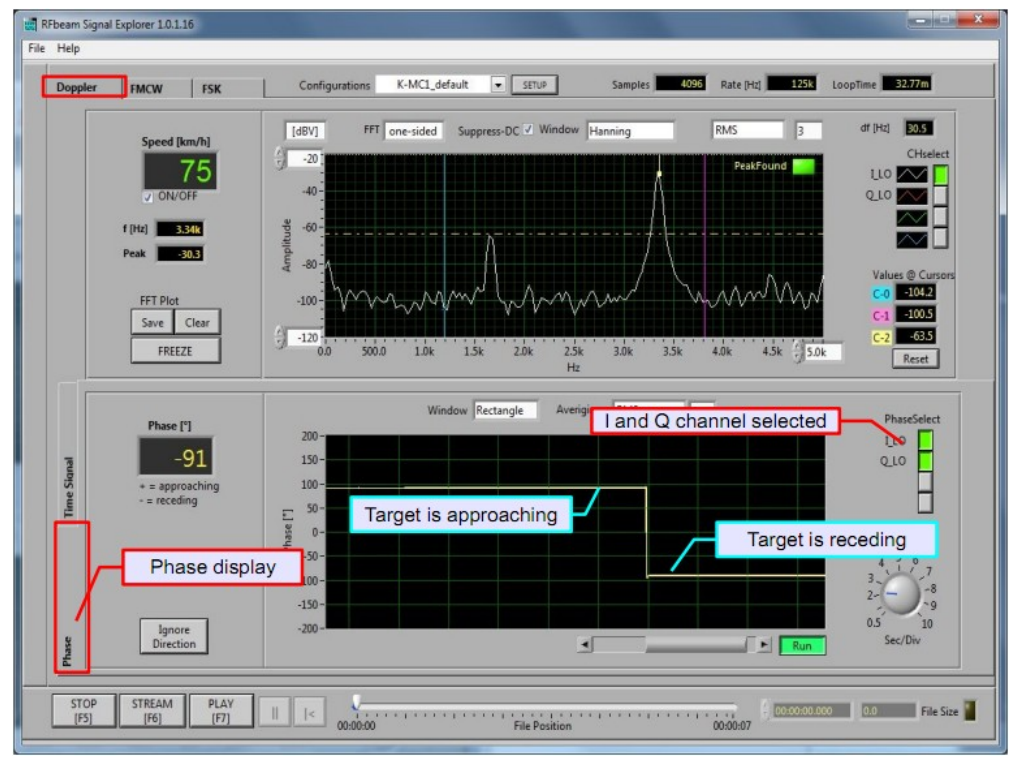

图 12. 通过通道 I 和通道 Q 的相位关系来判别运动方向

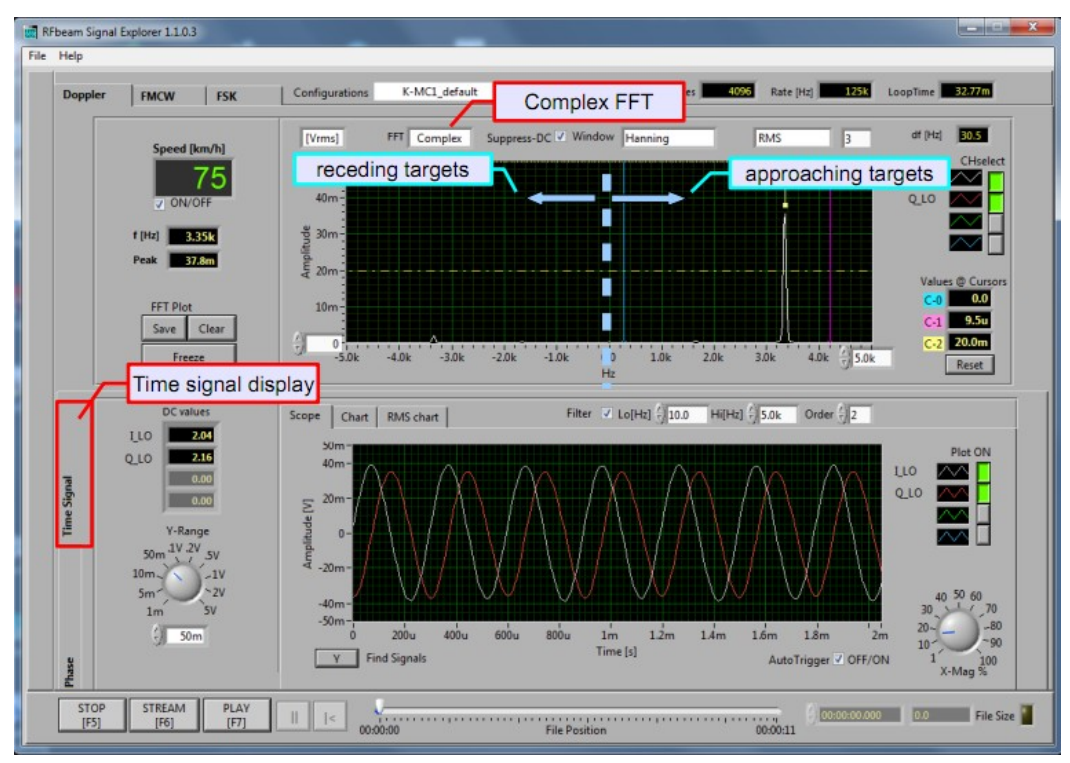

图 13. 复杂 FFT 显示了一个靠近的目标信号, 波峰位于右侧

### FMCW 模式

### 关于 FMCW

FMCW 即调频连续波,这种技术可以测量静止目标的距离。FMCW 模式需要雷达传感器 内置 FM 调频输入,此输入接受引起频率变化的电压信号。(市面上也有基于数字 PLL 设计的 数字频率控制的雷达传感器。)调制带宽通常是受限制的,在 K 波段,大多数国家允许的最 大调制带宽为 250MHz。

#### 锯齿波调制

发射频率被一个线性斜坡调制。图 14 显示了一个典型的 frx 信号,该信号由静止目标或 者运动目标反射。请注意,差频 fb 在整个斜坡周期内是恒定的。

在雷达传感器的输出端,可得到一个差频信号 fb。该信号由发射信号和回波信号混频(相乘)所得(请参考图 5)。

锯齿波调制具有以下缺点:

- 对于运动目标,很难获得稳定的结果
- 非常尖锐的斜坡会扰乱被放大的信号(拖尾,饱和)

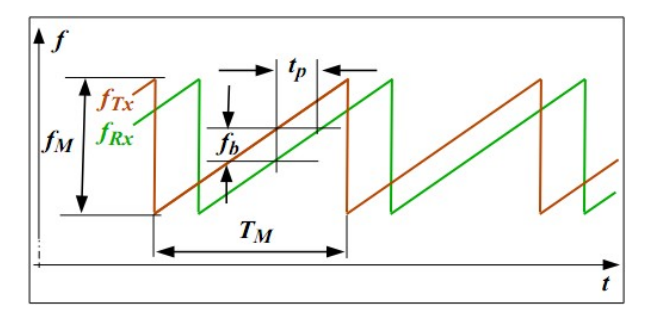

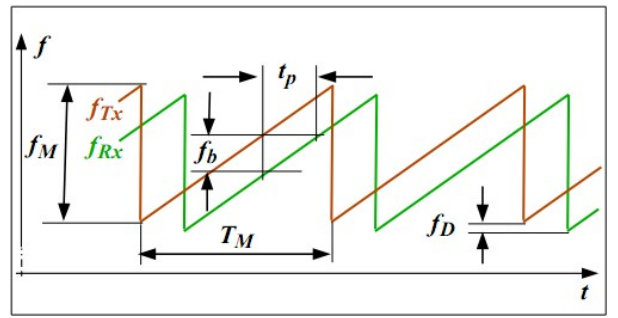

#### 静止目标的回波信号

- fM 调制带宽
- TM 调制周期
- ftx 发射频率
- fRx 接收频率
- tp 信号传输周期(飞行时间)
- fb 差频 ftx-fRx

#### 运动目标的回波信号

fo 多普勒频率偏移 fo是根据多普勒效应产生的频率偏移

图 14. 锯齿波调制(上图为静止目标,下图为运动目标)

距离运算公式:

$$R = \frac{c_0}{2} \cdot \frac{f_b}{f_M} \cdot T_M$$
(5)

R 雷达传感器和目标之间的距离

C₀ 光速(3 x 10<sup>8</sup>m/s)

### 三角波调制

发射频率被一个三角波调制。图 15 显示了一个典型的 frx 信号,该信号由静止目标或者运动目标反射。请注意,差频 fb 在整个斜坡周期内是恒定的。

在雷达传感器的输出端,可得到一个差频信号 fb。该信号由发射信号和回波信号混频(相乘)所得(请参考图 5)。

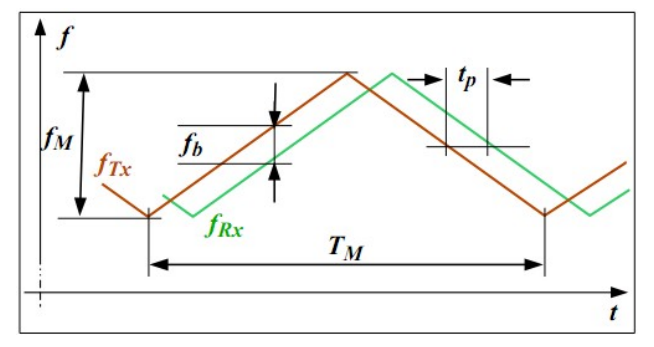

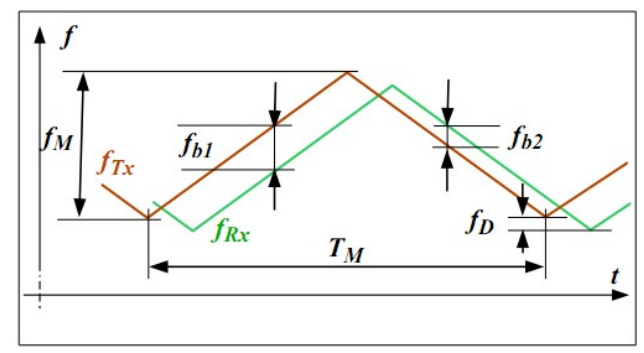

静止目标的回波信号

- fm 调制带宽
- TM 调制周期
- ftx
   发射频率

   fRx
   接收频率
- IRX 按收则学
- tp 信号传输周期(飞行时间)
- fb 差频 fTx-fRx

#### 运动目标的回波信号

fp 多普勒频率偏移

fo 是根据多普勒效应产生的频率偏移 通过计算上坡区域和下坡区域可得: fo 就是 fb1 和 fb2 之差

图 15. 三角波调制(上图为静止目标,下图为运动目标)

距离运算公式

$$R = \frac{c_0}{2} \cdot \frac{f_b}{f_M} \cdot \frac{T_M}{2}$$
(7)

- R 雷达传感器和目标之间的距离
- C₀ 光速(3 x 10<sup>8</sup>m/s)

最大探测距离:

$$R_{max} = \frac{c_0}{2} \cdot \frac{T_M}{2}$$

R<sub>max</sub> 最大探测距离 Co 光速(3 x 10<sup>8</sup>m/s)

三角波调制的优势:

- 可以算出多普勒频率偏移 fo
- 相比锯齿波调制, IF 中频放大器承受更小压力

(8)

### 高级 FMCW 调制技术

延长三角波调制的固定频率相位,以进行多普勒探测 请参考探索 FMCW 章节了解更多例子

#### 测距精度

在 K 波段(24GHz),最大的调制带宽 fм通常小于 250MHz。考虑到容差和温度影响,通常实际可用的调制带宽为 150MHz。

在一个调制周期 тм 内我们至少需要一个差频 fь,才能测距。测距精度计算公式如下:

$$R_{min} = \frac{c_0}{2 \cdot f_M} = \frac{3^8 m/s}{2 \cdot 250 \text{MHz}} = 0.6 \text{m}$$
(6) $i \& E # i \& d i h & i \& S m \& S m & S m \& S m & S m & S$ 

将实际可用的调制带宽 150MHz 代入公式(6)可得最小探测距离和测距精度为 R = 1m。

当然,通过优化后端 DSP 相关算法、增加 FFT 谱线数量、提高频谱分辨率的方式,可用 提高测距精度。

### 实际信号中的自混频串扰

FM 调制会对雷达传感器产生副作用,产生副作用的因素有:

1、调制信号泄露到中频输出。

2、发射信号路径和接收信号路径之间的有限的隔离会导致自混合(self-mixing)效应 这些副作用会限制最小探测距离,也会限制信号放大的最大倍数。

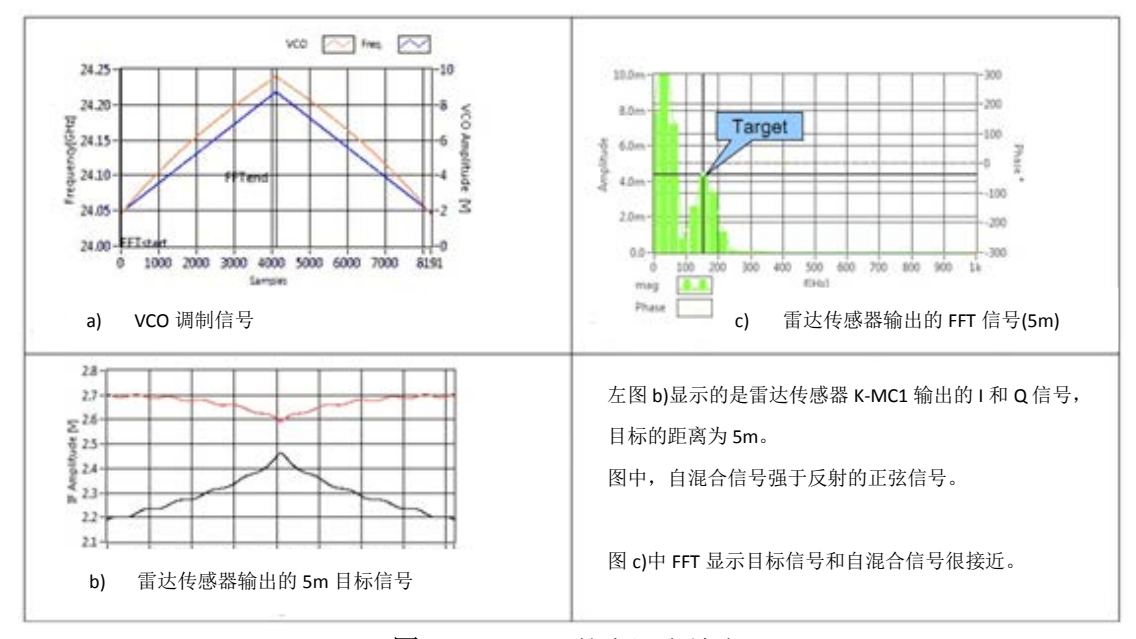

图 16. FMCW 的自混合效应

不良的天线罩也可能会导致类似的效应。 关于天线罩设计,请参考技术文档《天线罩设计指南》。

#### 线性特征

在 FMCW 测距应用中,非线性特征(non-linearity)会降低雷达传感器的精度和敏感度。 想要获得可靠的距离信息,(调制信号的)斜坡频率的线性特征至关重要。非线性特征会 损害基于变容二极管的开环振荡器,所以必须用 FMCW 的 VCO 电压发生器纠正非线性特征。

RFbeam 公司的 Signal Explorer 软件提供相关工具,计算并抵消非线性特征,后文将介绍。

#### 探索 FMCW

使用 RFbeam 公司的 K-MC 系列雷达传感器,可获得最佳的 FMCW 探索体验。K-MC 系列雷达传感器具有良好的敏感度和波束聚焦,可以很好的展示各种应用中的 FMCW。

使用时,建议将雷达传感器置于户外。图 17 的例子显示户外的一个雷达传感器的输出 信号。

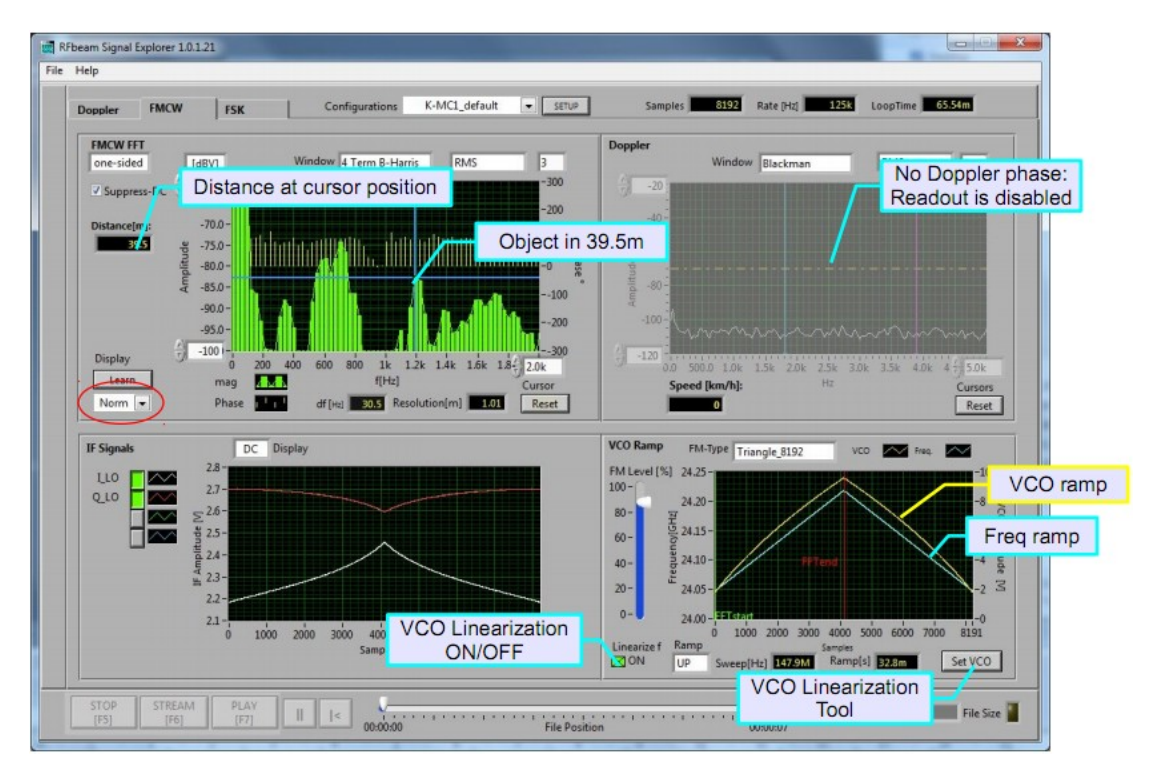

(请注意,如果窗户含金属成分,它会吸收雷达信号。)

图 17. K-MC1 雷达传感器的输出信号

图 17 的右下角区域展示了用一个计算好的 VCO 斜坡(黄线)获得一个线性的频率斜坡(绿线)。关于更多线性化(linearization)的说明,请参考 <u>FM 线性调频</u>章节。

在"FMCW"模式下,采样数由 VCO 斜坡的定义所决定。请参考 FM 斜坡定义章节。

使用"Learn"按钮来屏蔽掉瞬间的 FMCW 目标的 FFT 读数。

然后选择下拉菜单中的"Diff",该模式输出 FFT(输出电压/均方根值)读数,请延长 Y 轴区 域至负值。

这些会帮助用户更好的观察环境的变化情况。

### FSK 模式

FSK 是 Frequency Shift Keying 的英文缩写,中文翻译为频移键控。和 FMCW 采用线性斜 坡调制不同,FSK 模式采用两个离散的载波频率 fa 和 fb(见图 18)。

这两个载波频率(fa和fb)的IF信号需要分别采样到两个缓冲区,以便独立进行FFT处理。

由于 fa 和 fb 数值差别很小,所以两个载波上的移动目标信号的多普勒频率几乎一样, 只是相位不同。

Ta Tb fa  $f_b$ txa txb txa txb txa trh 图 18. FSK 调制图 1 IF(t<sub>xa</sub>) 0.8 0.6 IF(t<sub>xb</sub>) 0.4 0.2 Amplitude 0 -0.2 -0.4 -0.6 -0.8 -1ó 1m 3m 4m 5m 2m Time 图 19. 产生的多普勒频率图

(调制时序和采样引起的相移也需要考虑在内。)

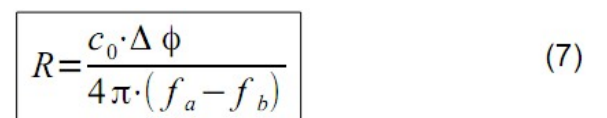

fa 载波 a 的频率

 fb
 载波 b 的频率

txa载波 a 的采样点txb载波 b 的采样点

采样开关的采样率必须足够高,以满足 奈奎斯特(Nyquist)准则,进行多普勒信 号采集。

 IF(txa)
 载波频率 fa 上的输出信号

 IF(txb)
 载波频率 fb 上的输出信号

对于同一个运动目标,两个多普勒信号 具有相同的频率,相位差为 Δφ

两个 IF 信号的相位可根据目标的谱峰 得到

Δφ IF(txa)和 IF(txb)的相移

φ 取值范围 0~180°

φ的符号表示运动方向

fa 和 fb 差别越小,可探测的距离越大。 假设 fa 和 fb 差别为 1MHz,则对应的最大探测距离为 75m。

- FSK 调制只能探测移动目标
- 可以探测不同速度的多个目标
- FSK 调制测距精度取决于后端信号处理,与雷达传感器本身的调制带宽无关
- FSK 调制具有调制简单、不受线性/非线性问题影响等特点
- VCO 信号产生过程较为简单,但采样和相位测量过程比较复杂

#### 探索 FSK

探索 FSK 调制,采用 RFbeam 公司的 K-LC 系列雷达传感器即可,用户在雷达传感器前方 行走即可。

请注意,对于单通道的 K-LC1 雷达传感器,使用 FSK 调制也可以检测运动方向。

### 技术背景

ST200 开发套件会在雷达传感器的 VCO 输入端产生一个连续的矩形信号流(方波)。

在雷达传感器的 IF 输出端, fa 和 fb 信号(见图 18)会根据一个严格、稳定的时钟进行缓冲。 每个缓冲区的采样率通常是模拟输出的采样率的 1/4。关于采样率的设置可以参考<u>配置</u> (Configurations)设定章节。

这两个缓冲区将输入到交叉 FFT 的两个输入端,用于测量每个谱线的相位。

Signal Explorer 软件会显示相关的相位信息(对应为距离信息) –最高的谱峰信号。FSK 可 探测不同速度的多个目标的距离信息。

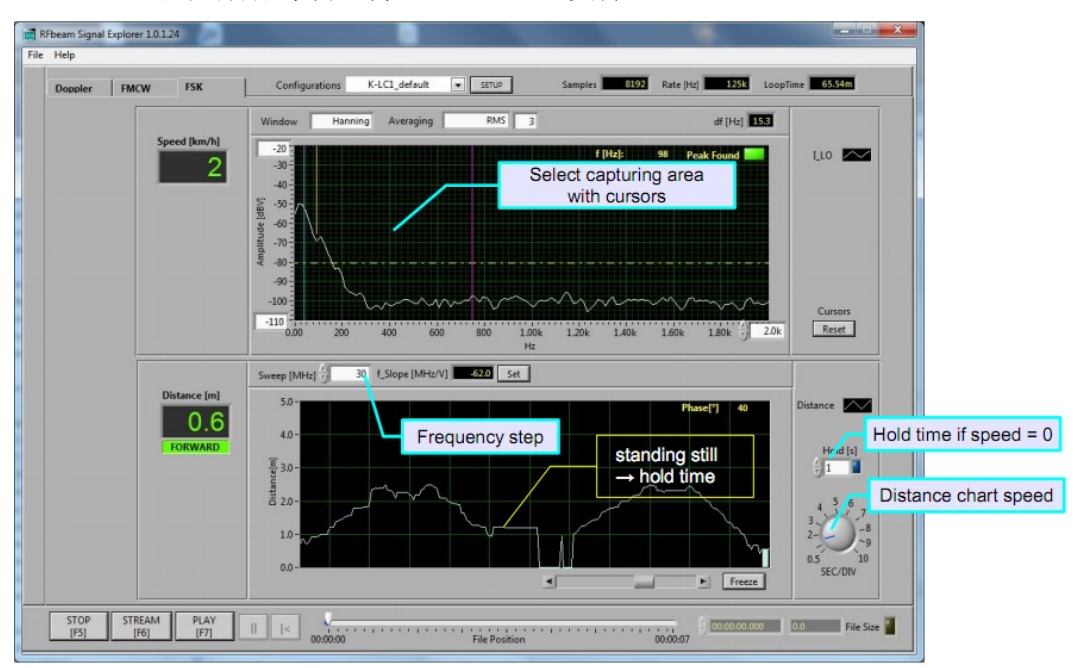

RFbeam 公司的低成本雷达传感器 K-LC1a 也支持 FSK。

图 20. K-LC1a 的 FSK: 移动的行人,期间停住1秒

FSK 模式下可以对信号进行录制,这有助于分析实验室条件下的情况。

请使用 FFT 图表上面的光标选择一个适当的区域。

理论上,每个点的频率都可用于计算相位。在 ST200 中,我们只考虑采集区域中的最高 波峰的信号。

### 录制与回放信号

ST200 支持对雷达信号录制与回放。数据将按照 NI 公司标准,无压缩的保存在多通道 的 TDMS 文件中。文件的采样率和主采样率保持一致。

以下信息将存储在 TDMS 文件中:

通道相关信息:

- 通道名称(信号名称)
- 数据长度
- 采样周期
- 录制时间

管理员:

- -雷达传感器名称
- 作者(PC 机的用户名) -
- 注释(未使用) -
- 配置名称
- 系统模式(Doppler, FSK) -

Signal Explorer 暂不支持 FMCW 信号录制

录制可能产生大文件,具体文件大小视采样率、通道数和录制时长而定

#### 限制文件大小

通过以下方式,用户可以限制单个文件大小

- 限制文件大小,见图 21、22 中的"Limit Size"选项
- 限制录制时长,见图 21、22 中的"Limit Time"选项
- 录制为多个文件,多个文件将被自动编号

| File                                   |          |          | File                                   |          |          |
|----------------------------------------|----------|----------|----------------------------------------|----------|----------|
| K-LC2_default_                         | .tdms    |          | K-LC2_default_                         | .tdms    |          |
| Values per file, whatever occurs first |          |          | Values per file, whatever occurs first |          |          |
| Limit Size 🔳                           | 100      | MB       | Limit Size 🔽                           | 10       | MB       |
| Limit Time 🔳                           | 00:05:00 | HH:MM:SS | Limit Time 🔳                           | 00:05:00 | HH:MM:SS |
|                                        |          | _ Files  |                                        |          | Files    |

**图 21.** 未限制文件大小 **图 22.** 文件大小被限制为 10MB

| Speichem in:    | 🍌 ST200-Stream 👻      | G 🤌 📂 🗔 🗸        |            |           |
|-----------------|-----------------------|------------------|------------|-----------|
| Zuletzt besucht | Name                  | Änderungsdatum   | Тур        | Größe     |
|                 | K-LC2_default_#1.tdms | 02.01.2012 09:38 | TDMS-Datei | 11'649 KB |
|                 | K-LC2_default_#2.tdms | 02.01.2012 09:38 | TDMS-Datei | 11'777 KB |
|                 | K-LC2_default_#3.tdms | 02.01.2012 09:38 | TDMS-Datei | 11'649 KB |
|                 | K-LC2 default .tdms   | 02.01.2012 09:38 | TDMS-Datei | 10'753 KB |

图 23. 录制到本地硬盘的文件, 按图 22 设置将文件大小限制为 10MB 欲了解更多关于 TDMS 文件格式,请访问 <u>http://zone.ni.com/devzone/cda/tut/p/id/3727</u> 设定

### 配置(Configurations)

ST200 开发套件的各种设定(比如雷达传感器类型信息)统一称为配置(Configurations)。根据需要,用户可以新建多个配置。

### 配置(Configurations)设定

用户可以修改或复制已有的配置,也可以新建配置。

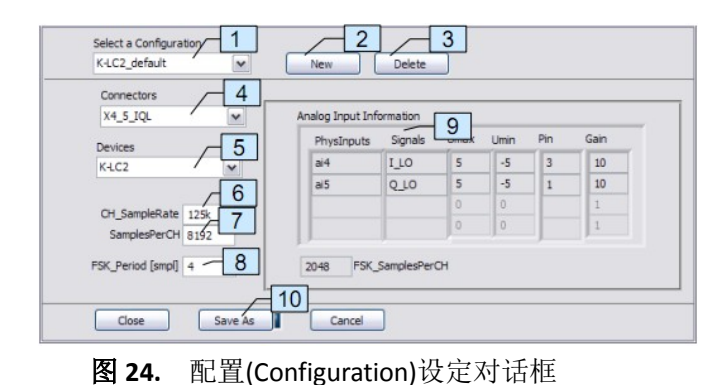

从列表中选择预设配置 一个配置包含以下信息: ● 雷达传感器类型

- 田丛传恐奋失空
- 指定的连接头
- 每通道的采样

● FSK 周期

| 元素 |          | 描述                                  |  |
|----|----------|-------------------------------------|--|
| 1  | 配置选择器    | 选择一个已有的配置,进行观察或修改                   |  |
| 2  | 新建配置按钮   | 基于所选配置,新建一个配置                       |  |
| 3  | 删除       | 删除所选配置                              |  |
| 4  | 连接头名称    | 选择连接头,请参考 <u>雷达传感器接头</u> 章节         |  |
| 5  | 雷达传感器型号  | 选择一个已有的雷达传感器,可参考 <u>雷达传感器规格书</u> 章节 |  |
| 6  | 采样率      | 每个通道的 ADC 采样率                       |  |
|    |          | 250k 除以通道数,最大即为 250k                |  |
| 7  | 每个通道的采样数 | 送往后端信号处理(FFT)的每个通道的采样数              |  |
| 8  | FSK 周期   | FSK 采样循环周期                          |  |
|    |          | 最大为4,表示每个载波频率有两个采样                  |  |
| 9  | 连接头信息    | 显示已连的连接头的关键信息(只读)                   |  |
| 10 | 保存按钮     | 点击保存已做的修改                           |  |

如果用户新建了配置,系统将生产一个配置名如下:

K-LC2\_X4-5\_IQH.cfg

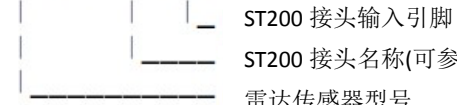

ST200 接头名称(可参考雷达传感器接头章节) 雷达传感器型号

如果没有 100%肯定,请不要修改己有配置。 xx\_default 配置不可删除

### 雷达传感器规格书

雷达传感器规格书是配置(Configuration)的一部分,每个雷达传感器的参数可参考数据 表(sensorname.ini 文件)。

| [Comment]<br>comment =                                                                                                    | for future use                                                                                                    |
|----------------------------------------------------------------------------------------------------|----------------------------------------------------------------------------------------------------|
| [ModuleConfig]<br>stereo = TRUE<br>MonoPulse = FALSE<br>RxChannels = 1                                                                                             | These items define general sensor achitecture                                                                                                    |
| <pre>[VCO]<br/>V_fmin = 1.000000<br/>V_f0 = 5.000000<br/>V_fmax = 10.000000<br/>V_FMmax = 10<br/>f_min = 24.036000<br/>f_0 = 24.105000<br/>f_max = 24.230000</pre> | Items affected automatically by FM Linearization<br>Minimal VCO voltage<br>Interpolation point at approx. ½ VCO range<br>Maximal VCO voltage<br>for future use<br>Frequency @ VCO voltage V_fmin<br>Frequency @ VCO voltage V_f0<br>Frequency @ VCO voltage V_fmax |

#### 图 25. MC1.ini: 雷达传感器 K-MC1 的数据表

#### 命名约定

在新建一个配置时,这个文件名对应雷达传感器型号。如: 文件 MC1.ini 对应雷达传感器 MC1。

#### 存储路径

所有雷达传感器的规格书都保存于\ModuleSettings,可参考工作文件章节。

#### 适配已有雷达传感器

只有 VCO 特性可以被修改,修改了的 VCO 数据会影响相应的.ini 文件。

#### 新建一个全新的雷达传感器

通过一个 ASCII 编辑器(如 notepad),用户可以编辑并新建一个全新的雷达传感器。

当然,新建一个雷达传感器,必须知道 VCO 相关数据。如果 VCO 数据未知,也可以通过 RFbeam 公司的 K-TS1 测试系统测量并得到数据。

### FM 斜坡定义

FM 斜坡定义如下:

| [FMCW_Spec]         |                                                    |
|---------------------|----------------------------------------------------|
| UserWavePath =      | for future use                                     |
| //Number of Samples |                                                    |
| UpRamp = 2048       | Number of samples for up-chirp                     |
| DnRamp = 2048       | Number of samples for down-chirp                   |
| Doppler = 4096      | Number of samples for doppler ( $0 = no doppler$ ) |

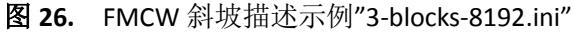

这会产生一个含 8192 个采样点的 FMCW 周期。

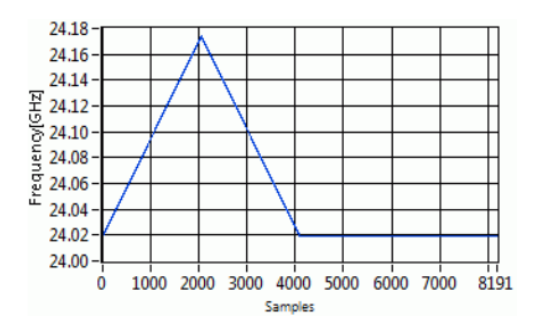

- 满刻度对应的电压大小取决于<u>雷达传感器规格书</u>章节的相关设定
- 频率范围取决于雷达传感器规格书章节的相关设定
- 线性补偿取决于 FM 线性调频的相关设定
- 采样率取决于<u>配置(Configurations)</u>章节的相关设定

### FM 线性调频

ST200 提供一个名为"VCO-Lin"的工具,利用 3 个已知频点,通过插值估算出 VCO 特性。 用户可以将数据导出为 csv 格式文件,用在自己的 FMCW 系统中。

参考<u>探索 FMCW</u>章节的图 17,在 FMCW 模式下点击【Set VCO】按钮。用户可以通过 RFbeam 公司的 K-TS1 测试系统测量雷达传感器得出 3 个频点。

VCO-Lin 利用 3 个频点,然后通过插值算出 VCO 曲线的其他采样点,具体点数根据用户 需求而定。

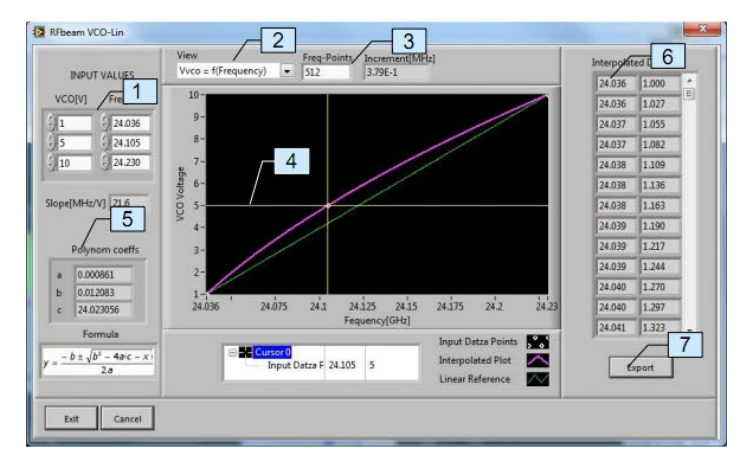

- 1. 输入3个数据对(Vco电压-发射频率) 这些频点与雷达传感器规格书章节对应
- 选择输出类型: (频率 vs VCO)或(VCO vs 频率)
- 3. 插值点数
- 4. 可拖动的光标
- 5. Polynom(多项式)信息
- 6. 数值输出表
- 7. 将上表输出为 csv 格式文件

### 文件和目录组织

### 系统文件

以下文件为系统文件,**不可修改或编辑**。这些文件在 Signal Explorer 软件安装时被复制 到用户电脑硬盘。

| [Programair] (RFbeam (\$1200_SignalExplorer ( Programair |                                                                      |                                   |  |
|----------------------------------------------------------|----------------------------------------------------------------------|-----------------------------------|--|
| ST200.exe                                                |                                                                      | 至关重要的程序文件                         |  |
| Configurations\                                          | AI_Config.ini 1)<br>K-LC1_default.cfg<br>K-LC1_X4-4IH.cfg<br>***.cfg | 配置文件<br>出厂设置<br>安装时复制到用户电脑硬盘      |  |
|                                                          |                                                                      |                                   |  |
| FMCW-Settings\                                           | 3-blocks_8192.ini<br>Triangle_4096.ini<br>***.ini                    | FMCW 波形描述<br>出厂设置<br>安装时复制到用户电脑硬盘 |  |
|                                                          |                                                                      |                                   |  |
| ModuleSettings\                                          | K-LC1.ini<br>K-LC2.ini<br>***.ini                                    | 雷达传感器描述<br>出厂设置<br>安装时复制到用户电脑硬盘   |  |

[Programdir]\RFbeam\ST200 SignalExplorer\ Programdir

注释 1): Al\_Config.ini 包含 ST200 开发套件的硬件信息

### 工作文件

在 Signal Explorer 软件安装过程中,以下文件被复制到用户目录中,具体路径视操作系统而定。这些文件不能直接修改,但是不同的安装选项会影响这些文件。

#### Windows xp

C:\Documents and Settings\user name\Local Settings\AppData\RFbeam\ST200

#### Windows Vista, Windows 7

C:\Users\user name\AppData\Local\RFbeam\ST200\

注意:此目录可能被隐藏,如需访问,请修改文件夹选项"显示隐藏文件"

| Appstats.ini    |                                                                       | 统计信息和安装历史                                        |
|-----------------|-----------------------------------------------------------------------|--------------------------------------------------|
| System.ini      |                                                                       | 最近一次面板设置                                         |
| Configurations\ | AI_Config.ini 1)<br>K-LC1_default.cfg<br>K-LC1_X4-4IH.cfg<br>****.cfg | 配置文件<br>存储 <u>配置(Configurations)设定</u><br>章节中的设定 |
| FMCW-Settings\  | 3-blocks_8192.ini<br>Triangle_4096.ini<br>***.ini                     | FMCW 波形描述                                        |
| ModuleSettings\ | K-LC1.ini<br>K-LC2.ini<br>****.in                                     | 雷达传感器描述                                          |

注释 1): Al\_Config.ini 包含 ST200 开发套件的硬件信息

雷达传感器接头

### X1 通用 I/O 接头

X1 通用 I/O 接头包含 3 路模拟输入, 2 路模拟输出和 4 路数字输入/输出。

| 引脚 | 信号   | 输入/输出 | 描述             | 备注(with NI USB-6211)                    |
|----|------|-------|----------------|-----------------------------------------|
| 1  | AI13 | 输入    | 模拟信号直接输入       | 范围: ±0.2V, ±1V, ±5V, ±10V               |
| 2  | AGND | 输入/输出 |                |                                         |
| 3  | AI14 | 输入    | 模拟信号直接输入       | 范围:±0.2V, ±1V, ±5V, ±10V                |
| 4  | AGND | 输入/输出 |                |                                         |
| 5  | AI15 | 输入    | 模拟信号直接输入       | 范围:±0.2V, ±1V, ±5V, ±10V                |
| 6  | AGND | 输入/输出 |                |                                         |
| 7  | DO0  | 输出    | 数字信号直接输出       | 最大 16mA                                 |
| 8  | DO1  | 输出    | 数字信号直接输出       | 最大 16mA                                 |
| 9  | DO2  | 输出    | 数字信号直接输出       | 最大 16mA                                 |
| 10 | DO3  | 输出    | 数字信号直接输出       | 最大 16mA                                 |
| 11 | DIO  | 输入    | 数字信号直接输入       | 下拉电阻 47kΩ                               |
| 12 | DI1  | 输入    | 数字信号直接输入       | 下拉电阻 47kΩ                               |
| 13 | DI2  | 输入    | 数字信号直接输入       | 下拉电阻 47kΩ                               |
| 14 | DI3  | 输入    | 数字信号直接输入       | 下拉电阻 47kΩ                               |
| 15 | AGND | 输入/输出 |                |                                         |
| 16 | VCC  | 输出    | 最大输出+5V, 400mA |                                         |
| 17 | AO0  | 输出    | 模拟信号直接输出       | $\pm$ 10V, ±2mA, Rout=0.2 $\Omega$      |
| 18 | AGND | 输入/输出 |                |                                         |
| 19 | AO1  | 输出    | 模拟信号直接输出       | $\pm$ 10V, $\pm$ 2mA, Rout=0.2 $\Omega$ |
| 20 | AGND | 输入/输出 |                |                                         |

### X2/X3 直接输入接头

X3 可连接有内置 IF 中频放大器的雷达传感器,如 RFbeam 公司的 K-MC1。 X2 比 X3 多了数字 I/O,用于控制更复杂的雷达传感器。

X2/X3 上的雷达传感器供电电压可为 3.3V 或 5V,可通过跳线 JP3 选择供电电压。

### X2 引脚配置

| 引脚 | 信号      | 输入/输出 | 描述              | 备注(with NI USB-6211)          |
|----|---------|-------|-----------------|-------------------------------|
| 1  | /Enable | 输出    | 雷达传感器/使能        | 来自 DO0 引脚,20mA                |
| 2  | VCC     | 输出    | 供电电源配置          | 通过 JP3 选择+3.3V/0.4A 或+5V/0.4A |
| 3  | GND     | 输入/输出 |                 |                               |
| 4  | Q_HI    | 输入    | 多普勒 Q 通道信号,高增益  | 模拟信号直接输出至 AI3 引脚              |
| 5  | I_HI    | 输入    | 多普勒   通道信号, 高增益 | 模拟信号直接输出至 Al2 引脚              |
| 6  | VCO     | 输出    | 0~5V 输出         | 来自 AOO 引脚                     |
| 7  | I_LO    | 输入    | 多普勒   通道信号, 低增益 | 模拟信号直接输出至 AIO 引脚              |
| 8  | Q_LO    | 输入    | 多普勒 Q 通道信号,低增益  | 模拟信号直接输出至 Al1 引脚              |
| 9  | I2_LO   | 输入    | 多普勒   通道信号, 低增益 | 模拟信号直接输出至 AI8 引脚              |
| 10 | Q2_LO   | 输入    | 多普勒 Q 通道信号,低增益  | 模拟信号直接输出至 AI9 引脚              |
| 11 | 12_HI   | 输入    | 多普勒   通道信号, 高增益 | 模拟信号直接输出至 Al10 引脚             |
| 12 | Q2_HI   | 输入    | 多普勒 Q 通道信号,高增益  | 模拟信号直接输出至 Al11 引脚             |
| 13 | AGND    | 输入/输出 |                 |                               |
| 14 | DGND    | 输入/输出 |                 |                               |
| 15 | DIO0    | 输入/输出 | 数字输入/输出         | 设置跳线 JP2 为 DI0/DO0            |
| 16 | DIO1    | 输入/输出 | 数字输入/输出         | 设置跳线 JP2 为 DI1/DO1            |
| 17 | DIO2    | 输入/输出 | 数字输入/输出         | 设置跳线 JP2 为 DI2/DO2            |
| 18 | DIO3    | 输入/输出 | 数字输入/输出         | 设置跳线 JP2 为 DI3/DO3            |
| 19 | AI12    | 输入    | 模拟信号直接输入        | 范围: ±0.2V, ±1V, ±5V, ±10V     |
| 20 | VCC     | 输出    | 最大输出+5V, 400mA  |                               |

X2 有 4 个数字 I/O,通过跳线 JP2,可选择数字 I/O 为输入或输出。<sup>№ €</sup>

#### JP3 Supply X2,X3

#### X3 引脚配置/供电电源选择

| 引脚 | 信号      | 输入/输出 | 描述              | 备注(with NI USB-6211)          |
|----|---------|-------|-----------------|-------------------------------|
| 1  | /Enable | 输出    | 雷达传感器/使能        | 来自 DO0 引脚,20mA                |
| 2  | VCC     | 输出    | 供电电源配置          | 通过 JP3 选择+3.3V/0.4A 或+5V/0.4A |
| 3  | GND     | 输入/输出 |                 |                               |
| 4  | Q_HI    | 输入    | 多普勒 Q 通道信号,高增益  | 模拟信号直接输出至 AI3 引脚              |
| 5  | I_HI    | 输入    | 多普勒   通道信号, 高增益 | 模拟信号直接输出至 AI2 引脚              |
| 6  | VCO     | 输出    | 0~5V 输出         | 来自 AO0 引脚                     |
| 7  | I_LO    | 输入    | 多普勒   通道信号, 低增益 | 模拟信号直接输出至 AIO 引脚              |
| 8  | QLO     | 输入    | 多普勒 Q 通道信号,低增益  | 模拟信号直接输出至 Al1 引脚              |

### X4 / X5 高增益输入

X4 / X5 可连接无内置 IF 中频放大器的雷达传感器,如 RFbeam 公司的 K-LC1。通过数字 输出引脚 DO3 可设置 4 档不同的增益。低增益常用于 FMCW 模式,因为高增益放大器会饱 和目标信号。

X4 / X5 上的雷达传感器供电电压可为 3.3V 或 5V,可通过跳线 JP4 选择供电电压。

#### 引脚配置/供电电源选择

| 引脚 | 信号   | 输入/输出 | 描述         | 备注(with NI USB-6211)          |                     |
|----|------|-------|------------|-------------------------------|---------------------|
| 1  | IF_Q | 输入    | 多普勒 Q 通道信号 | 使用单通道雷达传感器时,无需连接              |                     |
| 2  | VCC  | 输出    | 供电电源配置     | 通过 JP4 选择+3.3V/0.4A 或+5V/0.4A | JP4<br>Supply V4 V5 |
| 3  | IF_I | 输入    | 多普勒   通道信号 | 使用单通道雷达传感器时, 需连接              |                     |
| 4  | GND  | 输入/输出 |            |                               | 337.57              |
| 5  | VCO  | 输出    | -0.5~2V 输出 | 来自 AO0 引脚                     | 3.34 34             |
| 6  | NC   | -     | 未连接        |                               |                     |

#### 为 X4 / X5 可选的增益设置

数字输出引脚 DO3 可以设置第一级放大器增益。I、Q 两路第一级放大器增益设置的刻度都是 20dB。用户可参考 ST200 系统框图了解更多。

| DO3  | AI4<br>(IF_Q) | AI6<br>(IF_Q) | AI5<br>(IF_I) | AI7<br>(IF_I) | 注释                      |
|------|---------------|---------------|---------------|---------------|-------------------------|
| Low  | 20dB          | 60dB          | 20dB          | 60dB          | 通电后默认值                  |
| High | OdB           | 40dB          | OdB           | 40dB          | 不能用于 Signal Explorer 软件 |

### X10 可选的 DC 电源输入

如果 USB 供电不足,请使用 X10 外接 DC 电源。

### X11 电源输出

X11 可为外部设备输出低噪声电源。

引脚配置

| A 1 /1 1 H |        |       |                 |  |  |  |
|------------|--------|-------|-----------------|--|--|--|
| 引脚         | 信号     | 输人/输出 | 描述              |  |  |  |
| 1          | VCC3V3 | 输出    | 最大输出 3.3V/400mA |  |  |  |
| 2          | VCC5V  | 输出    | 最大输出 5V/400mA   |  |  |  |
| 3          | VCC-5V | 输出    | 最大输出 -5V/80mA   |  |  |  |
| 4          | PGND   | 输入/输出 |                 |  |  |  |

### 用户手册版本历史

| 版本号 | 修改时间                | 修改内容                                                                    |
|-----|---------------------|-------------------------------------------------------------------------|
| 0.1 | 2011.06             | 最初预备版本                                                                  |
| 0.2 | 2011.07.15          | 预备版本                                                                    |
| 1.0 | 2011.09.20          | 官方第一版,适用于 Signal Explorer 软件 1.1 及以上版本                                  |
| 1.1 | 2012.01.02          | 增加限制文件大小章节,修正 FSK 模式章节中关于最大测距的描述。<br>适用于 Signal Explorer 软件 1.1.1 及以上版本 |
| 1.2 | 2012.01.17 修正了公式(4) |                                                                         |